If you have Mac OSX 10.15 Catalina or later on your Mac computer, when you launch the "Install FlightTest5" installer, you may receive a message like this:

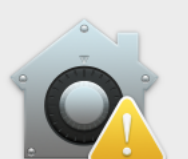

?

"Install FlightTest5 ATP" can't be opened because Apple cannot check it for malicious software.

This software needs to be updated. Contact the developer for more information.

Safari downloaded this file today at 4:15 PM from **shepair.com**.

Show in Finder

OK

Just click 'OK'.

Don't worry, there's no issue with your computer or the software; the Mac OS is just looking for a 'Notarized' application in addition to our digital Apple signature. Just click 'OK'.

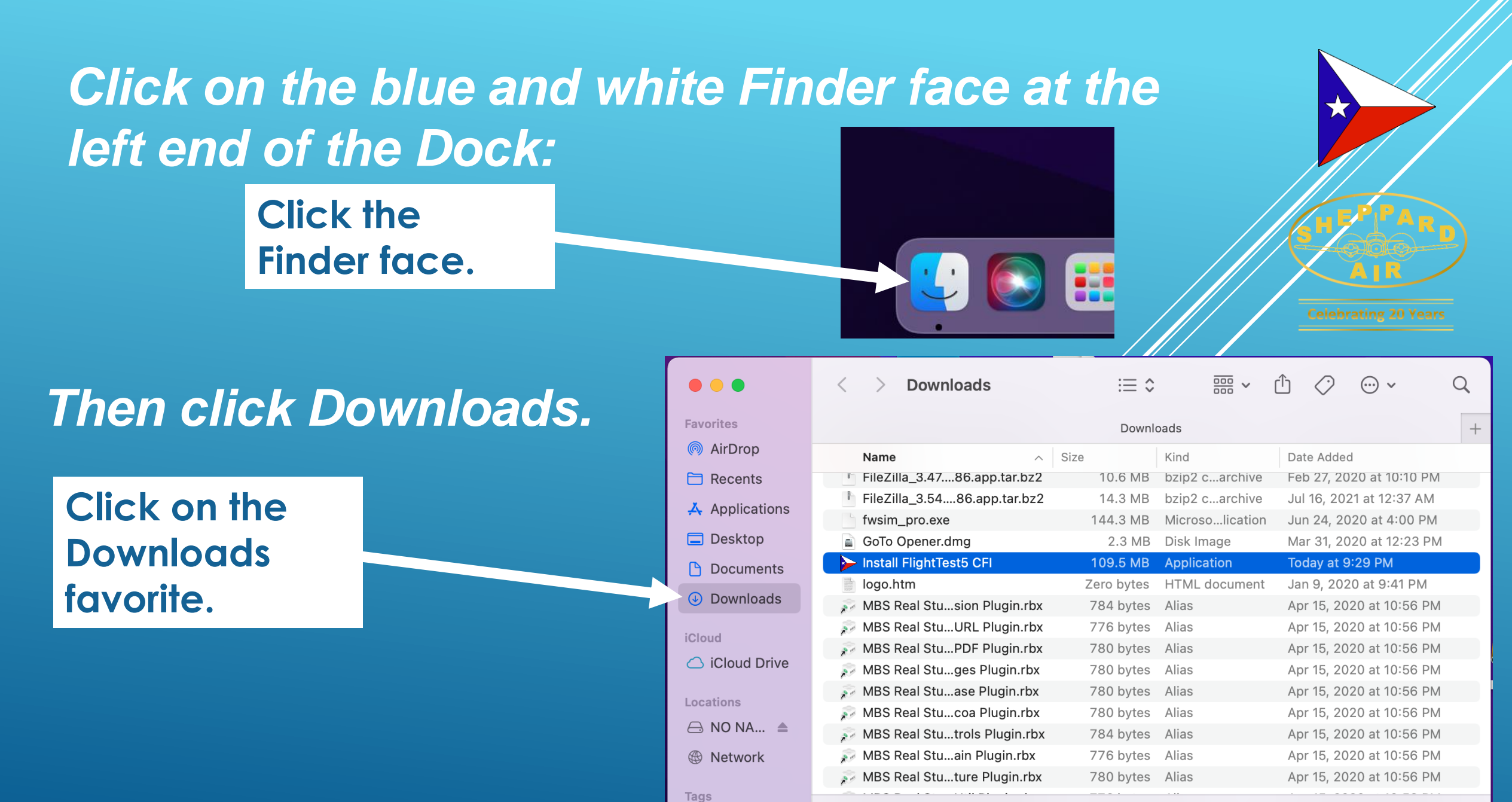

1 of 25 selected, 152.35 GB available

Red

Scroll thru the files in your Downloads folder and you will find the "Install FlightTest5" file you just downloaded (the file name can vary slightly). Hold down the "control" key on your keyboard and <u>click once</u> on the Install file.

Celebrating 20 Years

| •••            | < > Downloads                        | ≔≎                |                   | Ů ♡ ⊙ ·                  | Q |  |
|----------------|--------------------------------------|-------------------|-------------------|--------------------------|---|--|
| Favorites      |                                      | Downlo            | pads              |                          | - |  |
| AirDrop        | Name ^                               | Size              | Kind              | Date Added               |   |  |
| Recents        | FileZilla_3.4786.app.tar.bz2         | 10.6 MB           | bzip2 carchive    | Feb 27, 2020 at 10:10 PM |   |  |
| 🙏 Applications | FileZilla_3.5486.app.tar.bz2         | 14.3 MB           | bzip2 carchive    | Jul 16, 2021 at 12:37 AM |   |  |
|                | fwsim_pro.exe                        | 144.3 MB          | Microsolication   | Jun 24, 2020 at 4:00 PM  |   |  |
| 🚍 Desktop      | 📄 GoTo Opener.dmg                    | 2.3 MB            | Disk Image        | Mar 31, 2020 at 12:23 PM |   |  |
| Documents      | Install FlightTest5 CFI              | 109.5 MB          | Application       | Today at 9:29 PM         |   |  |
|                | logo.htm                             | Zero bytes        | HTML document     | Jan 9, 2020 at 9:41 PM   |   |  |
| Ownloads       | 🔊 MBS Real Stusion Plugin.rbx        | 784 bytes         | Alias             | Apr 15, 2020 at 10:56 PM |   |  |
| iCloud         | 🔊 MBS Real StuURL Plugin.rbx         | 776 bytes         | Alias             | Apr 15, 2020 at 10:56 PM |   |  |
|                | 🔊 MBS Real StuPDF Plugin.rbx         | 780 bytes         | Alias             | Apr 15, 2020 at 10:56 PM |   |  |
|                | 🔊 MBS Real Stuges Plugin.rbx         | 780 bytes         | Alias             | Apr 15, 2020 at 10:56 PM |   |  |
| Locations      | 🔊 MBS Real Stuase Plugin.rbx         | 780 bytes         | Alias             | Apr 15, 2020 at 10:56 PM |   |  |
|                | 🔊 MBS Real Stucoa Plugin.rbx         | 780 bytes         | Alias             | Apr 15, 2020 at 10:56 PM |   |  |
|                | 🔊 MBS Real Stutrols Plugin.rbx       | 784 bytes         | Alias             | Apr 15, 2020 at 10:56 PM |   |  |
| Network        | 🔊 MBS Real Stuain Plugin.rbx         | 776 bytes         | Alias             | Apr 15, 2020 at 10:56 PM |   |  |
|                | 🌮 MBS Real Stuture Plugin.rbx        | 780 bytes         | Alias             | Apr 15, 2020 at 10:56 PM |   |  |
| Tags           | 1                                    | of 25 selected 15 | 2 35 GB available |                          |   |  |
| Red            | TOT 20 Selected, 102.30 GB available |                   |                   |                          |   |  |

## A menu will appear. In the menu, click on "Open".

Favorites AirDrop Applica Desktop Documents Downloads iCloud Drive Locations Retwork Tags Red Orange

Copy

10 Voie 2010-11 ~ Û **Downloads**  $\equiv \circ$  $\bigcirc$ ··· • Q Downloads + Kind Date Added ^ Size Name FileZilla\_3.47....86.app.tar.bz2 10.6 MB bzip2 c...archive Feb 27, 2020 at 10:10 PM FileZilla\_3.54....86.app.tar.bz2 Jul 16, 2021 at 12:37 AM 14.3 MB bzip2 c...archive fwsim\_pro.exe 144.3 MB Microso...lication Jun 24, 2020 at 4:00 PM 2.3 MB GoTo Opener.dmg Disk Image Mar 31, 2020 at 12:23 PM -----MB Today at 9:29 PM Application Open HTML document Jan 9, 2020 at 9:41 PM es Show Package Contents ies Alias Apr 15, 2020 at 10:56 PM Alias Apr 15, 2020 at 10:56 PM les Move to Trash Alias es Apr 15, 2020 at 10:56 PM Apr 15, 2020 at 10:56 PM Alias ies Get Info Alias Apr 15, 2020 at 10:56 PM les Rename Alias Apr 15, 2020 at 10:56 PM les Compress "Install FlightTest5 CFI" les Alias Apr 15, 2020 at 10:56 PM Duplicate Alias Apr 15, 2020 at 10:56 PM les Make Alias Alias Apr 15, 2020 at 10:56 PM ies Quick Look 12.64 GB available

A similar message will appear, but with an "Open" button option. Click on "Open".

The Installer will appear on your screen like this:

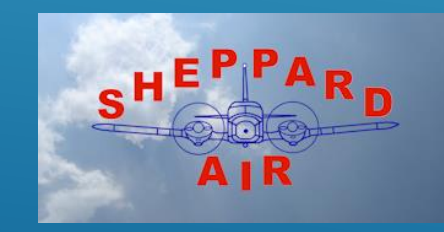

|                     | < > Dow         | ?                                                                    | 100 ~    | Ů ◇ · · ·                |    |
|---------------------|-----------------|----------------------------------------------------------------------|----------|--------------------------|----|
| avorites            |                 | 0                                                                    |          |                          |    |
| AirDrop             | Name            |                                                                      |          | Date Added               |    |
| Recents             | FileZilla_3.47  |                                                                      | archive  | Feb 27, 2020 at 10:10 F  | РΜ |
| 4 Applications      | FileZilla_3.54  | "Install FlightTest5 CFI" can't be                                   | archive  | Jul 16, 2021 at 12:37 Al | М  |
|                     | fwsim_pro.ex    | opened because Apple cannot                                          | lication | Jun 24, 2020 at 4:00 P   | M  |
| Desktop             | GoTo Opener     | check it for mancious software.                                      | ge       | Mar 31, 2020 at 12:23 I  | РМ |
| A Documents         | Install Flight7 | This software needs to be updated.<br>Contact the developer for more | on       | Today at 9:29 PM         |    |
| Downloads           | logo.htm        | information.                                                         | cument   | Jan 9, 2020 at 9:41 PM   | 1  |
|                     | 🔊 MLS Real Stu  |                                                                      |          | Apr 15, 2020 at 10:56 F  | РМ |
| Cloud               | MBS REL Stu     | PM from www.sheppardair.com.                                         |          | Apr 15, 2020 at 10:56 F  | РМ |
|                     | 🌮 MBS Real St   |                                                                      |          | Apr 15, 2020 at 10:56 F  | РМ |
|                     | 🔊 MBS Real Sti  | Open                                                                 |          | Apr 15, 2020 at 10:56 F  | РМ |
| ocations<br>Network | 🌮 MBS Real Sti  | Show in Finder                                                       |          | Apr 15, 2020 at 10:56 F  | РМ |
|                     | 🔊 MBS Real Sti  |                                                                      |          | Apr 15, 2020 at 10:56 F  | РМ |
|                     | 🌮 MBS Real Sti  |                                                                      |          | Apr 15, 2020 at 10:56 F  | РМ |
|                     | 🌮 MBS Real Stu  | Cancel                                                               |          | Apr 15, 2020 at 10:56 F  | РМ |
| ags                 | MBS Real Stu    |                                                                      |          | Apr 15, 2020 at 10:56 F  | РМ |
| Red                 |                 |                                                                      | 11-1-1-  |                          |    |
| Orongo              |                 | 25 items, 152.61 GB ava                                              | lilaple  |                          |    |

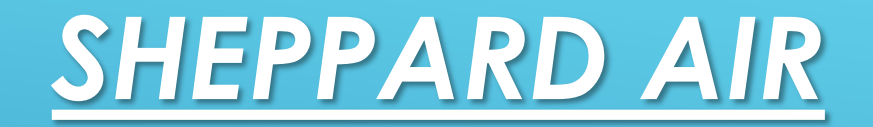

Need more help? .....

- Call us anytime, 24/7/365, at 1-940-642-4945.

Thank you.

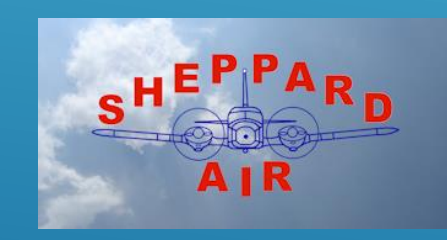

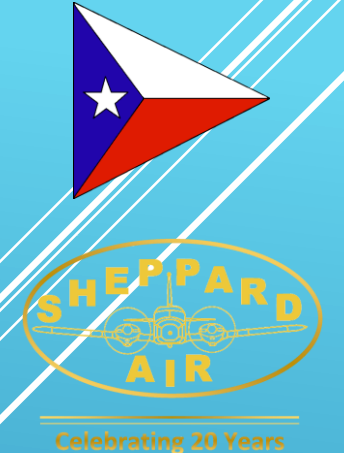